## Aktualizacja oprogramowania eDokumenty w systemie Windows.

Po uruchomieniu pliku instalacyjnego eDokumenty.exe pojawi się kreator instalacji który przeprowadzi użytkownika przez cały proces instalacji.

Uwaga! Instalacja systemu eDokumenty musi być wykonana przez Użytkownika, który posiada uprawnienia administratora w systemie operacyjnym.

[] (Rys.1)